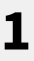

## Kurzanleitung KLIK Webmailer

## Einrichten einer Abwesenheitsnotiz und einer Weiterleitung über den Webmailer

## Weiterleitung einrichten:

- Einloggen auf webmail.klik.de
- (wichtig: ohne *www.* davor, bitte nur *webmail.klik.de* in den Browser eingeben)
- Im Feld "Benutzername" die E-Mail-Adresse angeben (nicht den Benutzernamen), das Passwort eingeben und mit "Anmelden" bestätigen
- Oben rechts auf "Einstellungen" klicken
- In der linken Spalte (Einstellungen) auf "Filter" klicken
- In der dritten Spalte (Filter) ganz unten auf "+" klicken
- Einen Filternamen vergeben (z. B. Urlaub)
- Für eingehende Nachrichten: "Alle Nachrichten" auswählen
- Führe folgende Aktion aus: "Kopie senden an" auswählen
- Daneben im Feld die Weiterleitungsadresse eintragen
- ggf. mit "+" weitere E-Mail-Adressen eintragen
- Die Aktion ganz unten mit dem Button "Speichern" abschließen
- Zum Ausschalten bei "Filter deaktivieren" einen Haken setzten und auf "Speichern" klicken

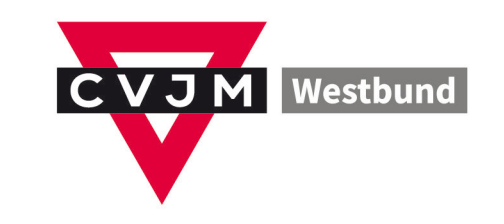

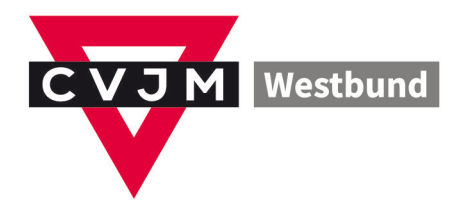

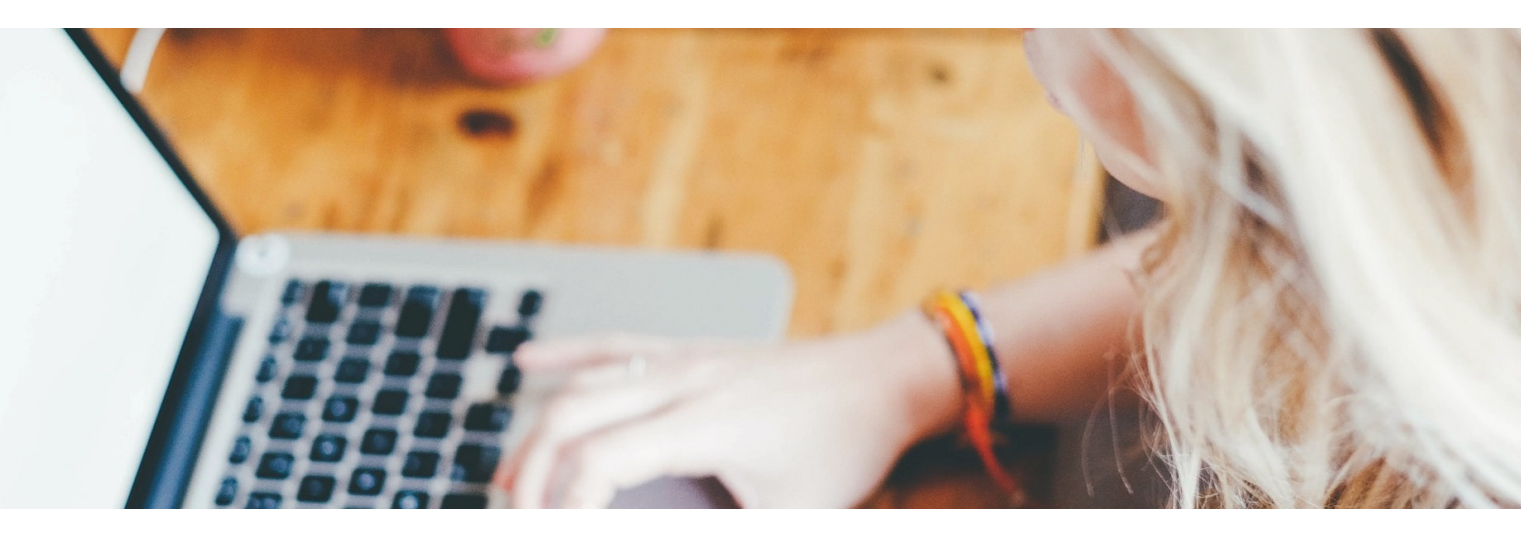

## Autoresponse-Mail einrichten:

- Einloggen auf webmail.klik.de
- Im Feld "Benutzername" die E-Mail-Adresse angeben (nicht den Benutzernamen), das Passwort eingeben und mit "Anmelden" bestätigen
- Oben rechts auf "Einstellungen" klicken
- In der linken Spalte (Einstellungen) auf "Filter" klicken
- In der dritte Spalte (Filter) ganz unten auf "+" klicken
- Einen Filternamen vergeben (z. B. Urlaub)
- Für eingehende Nachrichten: "Alle Nachrichten" auswählen
- Führe folgende Aktion aus: "Mit Nachrichte antworten" auswählen
- Den Inhalt der Nachricht eingeben
- Das Feld "Nachrichtenbetreff" leer lassen
- Das Feld "Antwort E-Mail-Adresse" leer lassen
- Meine E-Mail-Adressen: auf Link "Mit allen meinen Adressen ausfüllen" klicken (deine Email-Adresse steht jetzt im Feld)
- Wie oft sollen Nachrichten gesendet werden (in Tagen): 2 eintragen (Hier kannst du
- bestimmen, ab wann an dieselbe E-Mail-Adresse wieder eine Autoresponse-Mail gesendet
- werden soll. Sollten also mehrere Mails derselben Adresse bei dir ankommen, wird erst nach Ablauf der hier eingesetzten Tage wieder eine neue Autoresponse-Mail an die Adresse versendet.)
- Die Aktion ganz unten mit dem Button "Speichern" abschließen
- Zum Ausschalten bei "Filter deaktivieren" einen Haken setzten und auf "Speichern" klicken